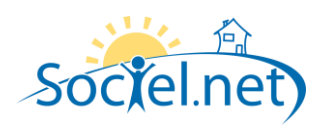

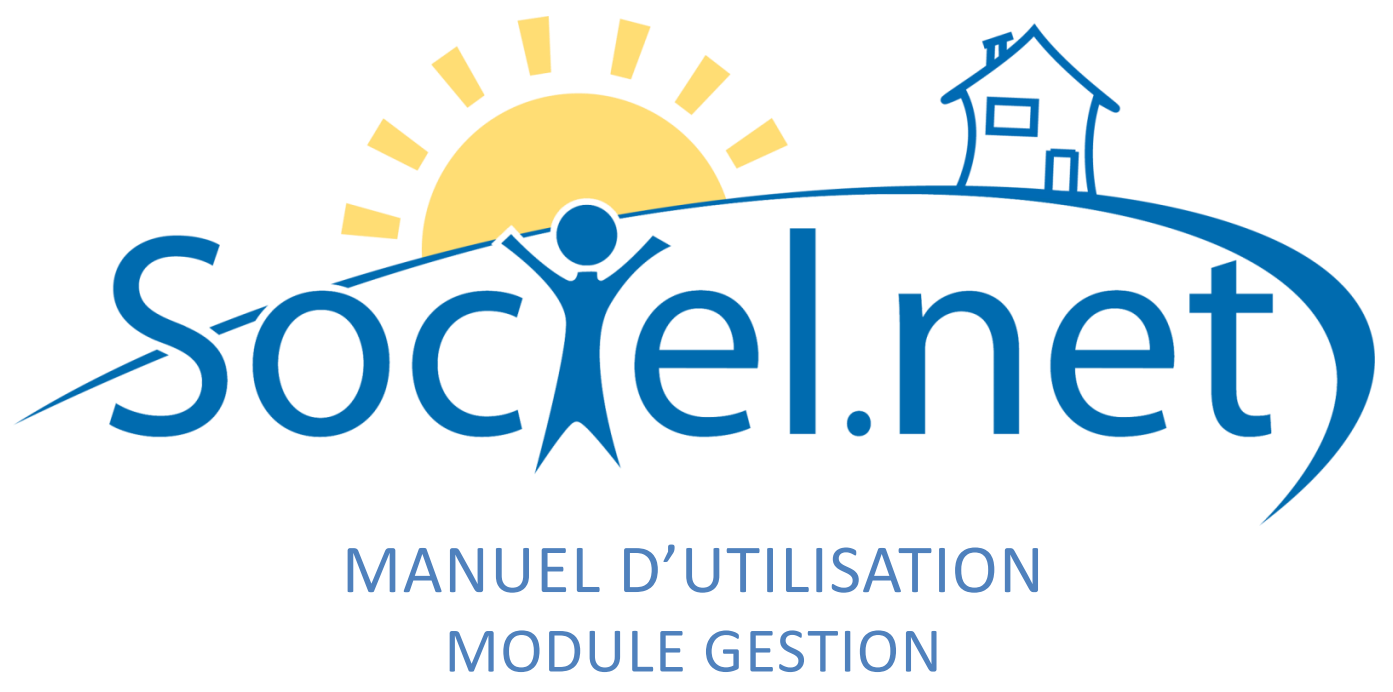

CREER / MODIFIER UN ETABLISSEMENT

DERNIERE MISE A JOUR : le 21 octobre 2009

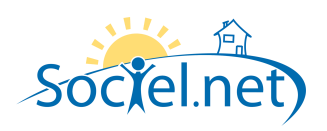

# SOMMAIRE

| INFORMATIONS GENERALES | 3                                                                                        |
|------------------------|------------------------------------------------------------------------------------------|
| PARAMETRAGES           | 4                                                                                        |
| COMPTABILITE           | 5                                                                                        |
|                        | 7                                                                                        |
| AGREMENTS              | 8                                                                                        |
| COMMENTAIRES           | 8                                                                                        |
|                        | INFORMATIONS GENERALES<br>PARAMETRAGES<br>COMPTABILITE<br>COMPTES BANCAIRES<br>AGREMENTS |

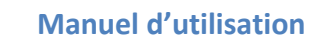

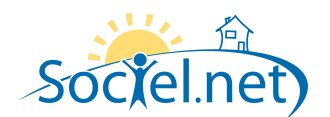

Le module GESTION permet de saisir toutes les informations concernant :

- votre structure (et ses différentes antennes),
- les financeurs,
- les salariés et
- les usagers / clients.

Cette partie du manuel détaille section par section et onglet par onglet les informations nécessaires au bon paramétrage de votre ou vos établissement(s). La saisie réalisée dans le module Gestion doit être rigoureuse car les informations qu'il contient sont utilisées dans le cadre du planning, pour établir les bulletins de paie et générer les factures.

Pour chaque structure ayant un numéro SIRET différent, on crée un établissement différent dans Sociel.net. Dans le module Gestion, choisissez Etablissements :

- Cliquez sur le bouton <sup>A Nouvel établissement</sup> pour créer un nouvel établissement ou utilisez le raccourci clavier F2.
- Pour modifier un établissement existant, double cliquez sur la ligne qui le désigne.

#### A. INFORMATIONS GENERALES

|               | <u>Entreprise</u>     | GLAIDE A DOMICILE 👻 | SIREN          | 9999999999            |
|---------------|-----------------------|---------------------|----------------|-----------------------|
| 4             | <u>Raison sociale</u> | GI AIDE A DOMICILE  | NIC            | 99901                 |
|               | <u>Code Etabl.</u>    | 0001                | Code APE       | 8810A                 |
|               | Journal officiel      | ✓ 15/06/2009        | Code NAN       | 1234567               |
|               |                       | 📝 Assujetti à TVA   | Code TVA Intra | FR18                  |
| 🎯 Choisir 🛛 🔀 |                       | VLU                 | Adresse E-Mail | contact@giaideadom.fr |

Les cinq informations soulignées sont obligatoires pour créer un établissement dans Sociel.net. Après avoir sélectionné l'**Entreprise** dont l'établissement dépend (et dont le numéro **SIREN** s'affiche), renseignez la **Raison sociale** et le **NIC** (5 derniers chiffres du numéro SIRET). Attribuez un **Code Etabl**issement sur quatre caractères maximum à cette antenne afin que le logiciel puisse distinguer vos différents établissements.

Si l'établissement a fait l'objet d'une déclaration au **Journal officiel**, cochez la case pour saisir la date. Indiquez si l'établissement est **Assujetti à TVA** et si les opérations liées aux versements des cotisations, contributions et autres sommes recouvrées par les URSSAF sont centralisées auprès d'une seule URSSAF (**VLU**).

Les **Codes APE**, **Code NAN** (Numéro d'Affiliation National délivré par le CRCESSSU) et le **Code de TVA Intra**communautaire (composé du code pays (FR pour la France), de 2 chiffres et du numéro SIREN) figurent sur les factures tout comme l'**Adresse E-Mail**.

Affichez le logo de l'entreprise : pour cela, il faut le <sup>20</sup> Choisir parmi les fichiers de votre poste.

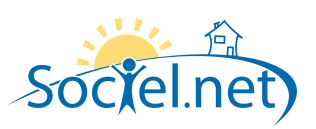

l'entreprise avec les numéros de téléphone, de fax et de codes d'accès (éventuellement).

Il n'est pas utile d'indiquer l'adresse de facturation si celle-ci est identique à l'adresse postale.

Choisissez la **Forme juridique** de l'établissement et précisez, si nécessaire, son **Capital**.

Cochez les cases correspondantes aux **Domaines de gestion\*** gérés par cet établissement.

| Forme Juridique  | SARL - S.A.R.L. |
|------------------|-----------------|
| Capital          | 500 00 €        |
| <b>N</b> 1 1 1   |                 |
| Domaines de gest | lion            |
| Code             | Libellé         |
|                  |                 |
| <b>V</b> 01      | SECTEUR 01      |
| <b>V</b> 02      | SECTEUR 02      |
| 03               | SECTEUR 03      |
|                  |                 |
|                  |                 |
|                  |                 |

## **B. PARAMETRAGES**

| <ul> <li>Paramètrage paie</li> <li>Horaire mensuel</li> </ul> | 151.67 Base congés payés Prestataire 30 Mandataire 0           |  |
|---------------------------------------------------------------|----------------------------------------------------------------|--|
| Localité URSSAF                                               | URSSAF de la Loire (Saint-Étienr 🝷 N° URSSAF 8234918274        |  |
| Localité ASSEDIC                                              | Pôle Emploi Loire (Saint-Étienne, 🝷 N° ASSEDIC 4900753254M8334 |  |
| N* Jemploi-Pro                                                |                                                                |  |

Indiquez l'Horaire mensuel correspondant à un temps plein en vigueur dans l'établissement ainsi que le nombre de jours mensuel de Base pour le calcul des congés payés en Prestataire et en Mandataire (25 si on raisonne en jours ouvrés, 30 si on calcule en jours ouvrables).

Sélectionnez les **Localités** (à créer dans la section *Organismes* du module *Paie*) et saisissez les **N° URSSAF** et **ASSEDIC** ainsi que le **N° Jemploi-Pro** de l'établissement (nécessaire si vous utilisez le logiciel EFI-Micro).

| – Signataire des o | documents     |          |        |
|--------------------|---------------|----------|--------|
| Nom                | DELOCKS André | Fonction | Gérant |

Saisissez le **Nom** et la **Fonction** du **Signataire des documents** (qui figurera sur les factures financeurs, certificats de travail, attestations, ...).

### MANUEL D'UTILISATION

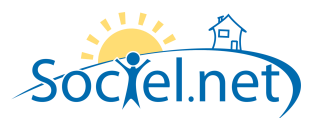

| - Paramétrage Facturation |                          |      |
|---------------------------|--------------------------|------|
| Numéro Service CRAM       | Frais de Gestion Minimum | 0.00 |
| Numéro Service CAF        | Frais de Gestion Maximum | 0.00 |
|                           | Frais de Gestion         | ×    |

Renseigner le **Numéro Service CRAM** à reporter sur les factures magnétiques CRAM ainsi que le **Numéro Service CAF** pour les factures magnétiques CAF.

Si vous facturez un minimum et/ou un maximum de **Frais de Gestion** au niveau de l'établissement, cochez la ou les case(s) et indiquez le montant dans le champ correspondant.

| - Paramétrage DADS-U : 📃 Eta | ablissement non concerné            |                   |
|------------------------------|-------------------------------------|-------------------|
| Localité Retraite CADRE      | IRCEM (Roubaix, 59672) 🔹 999        | N* Contrat 567908 |
| Rattach. DADS-U              | 🚫 N° Contrat 🛛 💿 N° SS Salarié      |                   |
| Localité Retraite Non CADRE  | IRCEM (Roubaix, 59672) 🛛 🝸 999      | N° Contrat 567908 |
| Rattach. DADS-U              | 🚫 N° Contrat 🛛 💿 N° SS Salarié      |                   |
|                              | Organisme de Prévoyance ou Mutuelle |                   |
| Localité Prévoyance          | <b>.</b>                            | N° Contrat        |
| Localité Mutuelle            | <b>•</b>                            | N° Contrat        |

Si l'**Etablissement n'est pas concerné** par la DADS-U, cochez la case. Sinon, choisissez la **Localité Retraite CADRE**, le N° **Contrat** et le type de **Rattachement DADS-U**. Faites en de même pour la **Localité Retraite Non CADRE**. Précisez également la **Localité Prévoyance** et la **Localité Mutuelle** (pour la DADS-U) et les N° **Contrat**. Les localités sont également à saisir dans la section *Organismes* du module *Paie*; pour les retrouver dans ces listes, n'oubliez pas de leur attribuer un code interne.

# C. COMPTABILITE

Cliquez sur le bouton pour entrer les paramètres comptables de facturation et de paie utilisés pour réaliser des exports vers un logiciel de comptabilité. Pour modifier un paramètre comptable, double-cliquez sur la ligne correspondante.

| 💀 Paramètres Compt                                                                                | abilités                            |                                                                                                    |                    |
|---------------------------------------------------------------------------------------------------|-------------------------------------|----------------------------------------------------------------------------------------------------|--------------------|
| <u>Comptabilité</u>                                                                               | Facturation Pres                    | ataire 🔻                                                                                                    |                    |
| <u>Journal</u><br>Préfixe Compte<br>Type Compte Usager<br>Journal Règlement<br>Journal Règl. CESU | VE<br>411<br>Individuel<br>BQ<br>CR | Dossier Comptable<br>Cpte Collectif 411000<br>Regroupement sur le compte<br>Compte Règlement 512000<br>Compte Règl. CESU 530000 |                    |
|                                                                                                   |                                     |                                                                                                    | Valider<br>Annuler |

Pour le paramétrage de l'export comptable de la **Facturation Prestataire**, indiquez :

- o le Journal des ventes sur 2 caractères
- le n° de Dossier Comptable : cette information sert uniquement pour la comptabilité C3.
- Préfixe Compte tiers (en général C ou 411)
- Le numéro de Cpte Collectif
- Le Type Compte Usager
- Le Journal de Règlement (souvent la banque) et le Compte Règlement pour

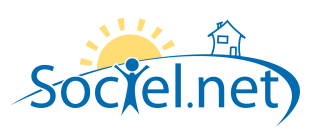

Pour le paramétrage de l'export comptable de la **Facturation Mandataire**, indiquez :

- o le Journal des ventes sur 2 caractères
- le n° de Dossier Comptable : cette information sert uniquement pour la comptabilité C3.
- Préfixe Compte tiers (en général C ou 411)
- Le numéro de Cpte Collectif
- Le Type Compte Usager
- Le Journal de Règlement (souvent la banque) et le Compte Règlement.
- Le Compte Charges et le Compte Salaires si vous avancez puis facturez ces éléments à vos usagers mandataires.

| 🖳 Paramètres Compt        | abilités          |                                     |           |                 | Pour         |
|---------------------------|-------------------|-------------------------------------|-----------|-----------------|--------------|
| <u>Comptabilité</u>       | Facturation Final | nceur                               | <b>*</b>  |                 | la <b>Fa</b> |
|                           |                   |                                     |           |                 | (            |
| Journal<br>Préfixe Compte | VE 411            | Dossier Comptable<br>Cpte Collectif | 411200    |                 |              |
|                           |                   |                                     |           |                 |              |
|                           |                   |                                     |           |                 | (            |
|                           |                   |                                     |           |                 |              |
|                           |                   |                                     |           | Valider         | (            |
|                           |                   |                                     |           | Annuler         |              |
| Pour le paramé            | trage de          | l'export com                        | ptable de | Paramètres Comr | ntahilités   |

tous les types de paiement et pour le **CESU**.

| 🔡 Paramètres Compt                                     | abilités                |                                                                            |         |
|--------------------------------------------------------|-------------------------|----------------------------------------------------------------------------|---------|
| <u>Comptabilité</u>                                    | Facturation Man         | dataire 💌                                                                  |         |
| <u>Journal</u><br>Préfixe Compte<br>Type Compte Usager | VE<br>411<br>Individuel | Dossier Comptable<br>Cpte Collectif 411100<br>© Regroupement sur le compte |         |
| Journal Règlement                                      | BQ                      | Compte Règlement 512000                                                    |         |
| Compte Charges                                         |                         | Compte Salaires                                                            |         |
|                                                        |                         |                                                                            | Valider |
|                                                        |                         |                                                                            | Annuler |

Pour le paramétrage de l'export comptable de la **Facturation Financeur**, indiquez :

- o le Journal des ventes sur 2 caractères
- le n° de Dossier Comptable : cette information sert uniquement pour la comptabilité C3.
- Préfixe Compte tiers (en général C ou 411)
- Le numéro de Cpte Collectif

| ur le paramétrage de l'export comptable de |  |
|--------------------------------------------|--|
| Paie Prestataire, indiquez :               |  |
|                                            |  |

- Une Fonction si vous souhaitez différencier vos exports par ce critère
- o le Journal de paie sur 2 caractères

la

- le n° de Dossier Comptable : cette information sert uniquement pour la comptabilité C3.
- Le Suffixe Compte pour différencier les comptes comptables par établissement.
- Le Journal de Règlement (souvent la banque) et le Compte Règlement.

| Comptabilité Paie Prestataire 💌              |  |
|----------------------------------------------|--|
|                                              |  |
|                                              |  |
| Fonction                                     |  |
| Journal PA Dossier Comptable                 |  |
| Suffixe Compte                               |  |
| Journal Règlement BP Compte Règlement 512001 |  |
| Valider                                      |  |
| Annuler                                      |  |

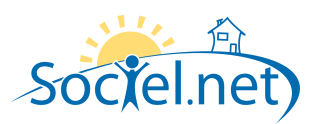

| 🖳 Paramètres Compt |                   | Ρ                 |          |         |    |
|--------------------|-------------------|-------------------|----------|---------|----|
| Comptabilitá       | Paie Mandataire   |                   | <b>_</b> |         | la |
| Comptabilité       | i ale Mariualaire |                   |          |         |    |
| Fonction           |                   |                   |          |         |    |
| Journal            | SA                | Dossier Comptable |          |         |    |
| Suffixe Compte     |                   |                   |          |         |    |
|                    |                   |                   |          |         |    |
| Journal Règlement  | BQ                | Compte Règlement  | 512000   |         |    |
|                    |                   |                   |          |         |    |
|                    |                   |                   |          |         |    |
|                    |                   |                   |          | Valider |    |
|                    |                   |                   |          |         |    |
|                    |                   |                   |          | Annuler |    |

Pour le paramétrage de l'export comptable de la **Paie Mandataire**, indiquez :

- Une Fonction si vous souhaitez différencier vos exports par ce critère
- o le Journal de paie sur 2 caractères
- le n° de Dossier Comptable : cette information sert uniquement pour la comptabilité C3.
- Le Suffixe Compte pour différencier les comptes comptables par établissement.

Le Journal de Règlement (souvent la banque) et le Compte Règlement.

# **D. COMPTES BANCAIRES**

Utilisez le bouton pour pouvoir saisir les informations d'un compte bancaire de l'établissement ou double cliquez sur la ligne désignant un compte bancaire pour le modifier.

| 🖳 Paramètres Comptes Bancaires                                    | _ 🗆 🔀               |
|-------------------------------------------------------------------|---------------------|
| Compte bancaire                                                   | ]                   |
| IBAN :<br>Domiciliation :                                         |                     |
| Titulaire :                                                       | <b>X</b>            |
| Paie           Salaires Prestataires         Salaires Mandataires |                     |
| Facturation     Facturation     Fortune                           | E seture Financeure |
|                                                                   | ractures rinanceurs |
| Valider Annuler                                                   |                     |

Si ce compte est utilisé pour effectuer les virements des **Salaires Prestataires** et/ou **Salaires Mandataires**, cochez les cases correspondantes. Vous pouvez éventuellement préciser la **Fonction** pour laquelle les virements sont réalisés. De même, si ce compte sert à faire des prélèvements de **Factures Prestataires**, de **Factures Mandataires** et/ou de **Factures Financeurs**, cochez les cases correspondantes.

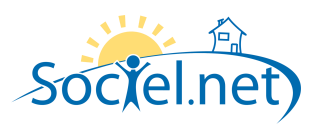

| 🕻 Compte bancaire 📃 🗆 🔀                                              |  |  |  |  |
|----------------------------------------------------------------------|--|--|--|--|
| N° IBAN FR99 9999 9999 9999 9999 9999 9999 999                       |  |  |  |  |
| N° Emetteur 123456 (si émission de fichiers de virement/prélévement) |  |  |  |  |
| Annuler Valider                                                      |  |  |  |  |

Saisissez le N° IBAN, le nom du Titulaire du compte, l'agence chargée du compte dans le champ Domiciliation et le N° Emetteur (si la banque le réclame pour effectuer virements et prélèvements).

## E. AGREMENTS

Les agréments figurent sur les factures générées par le logiciel. Cliquez sur le bouton **Définir** pour ajouter un nouvel agrément dans la liste ou double cliquez sur une ligne désignant un agrément pour le modifier.

| 🖶 Agrément(s) |                          | _ 🗆 🛛   |
|---------------|--------------------------|---------|
| Libellé       | Agrément qualité         |         |
| Date Agrément | 29/11/2007               |         |
| Numéro        | 2007-42/00013-AQ         |         |
| Fournisseur   | D.D.T.E.F.P. de la Loire | Valider |
| Туре          | Simple et qualité        | Annuler |

Saisissez le Libellé de l'agrément ainsi que la Date d'Agrément. Indiquez le Numéro d'agrément ainsi que le Fournisseur (Direction Départementale du Travail ou Préfecture). Choisissez le Type d'agrément\*.

#### F. COMMENTAIRES

L'onglet Commentaires contient une zone libre ou vous pouvez saisir tous les éléments que vous n'avez pas pu mettre ailleurs.